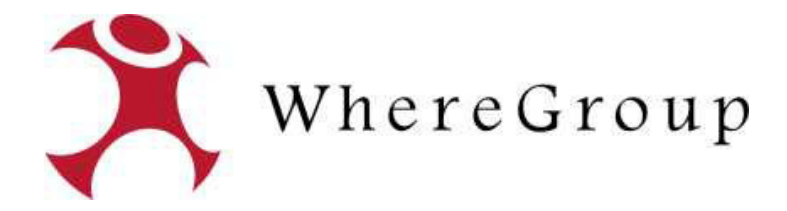

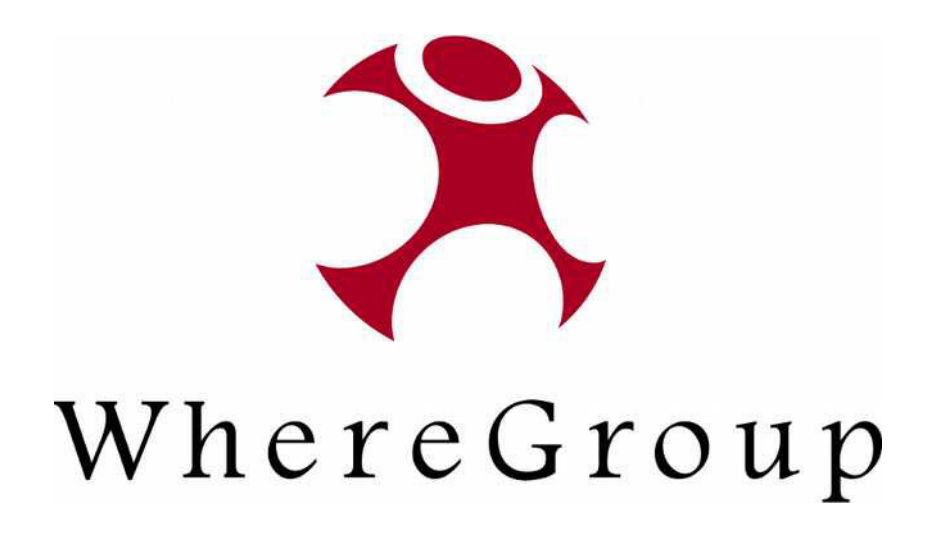

## Daten. Karten. Lösungen

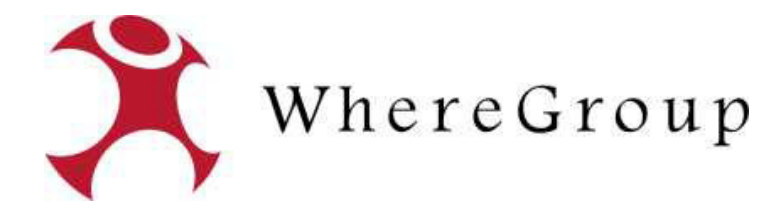

## GisInfoService 3.0

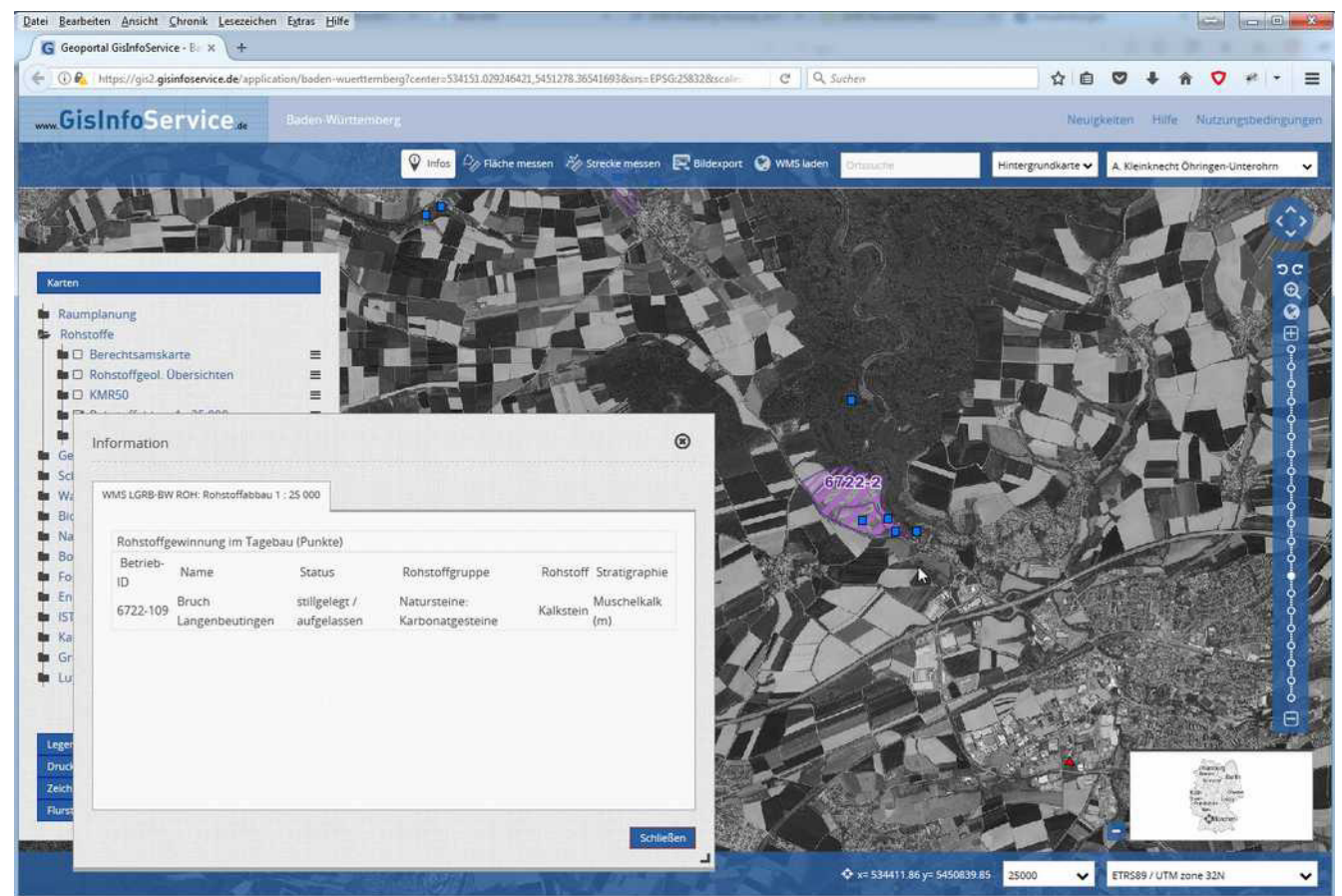

Stefan Giese / Jörg Thomsen – WhereGroup GmbH & Co.KG stefan.giese@wheregroup.com / joerg.thomsen@wheregroup.com www.wheregroup.com

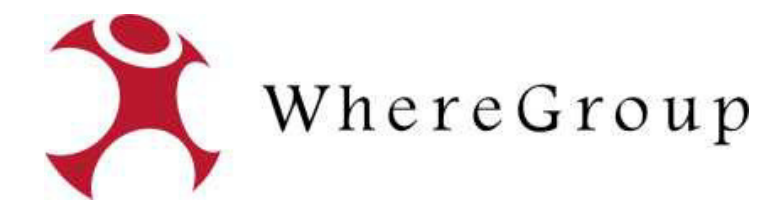

# GisInfoService 3.0

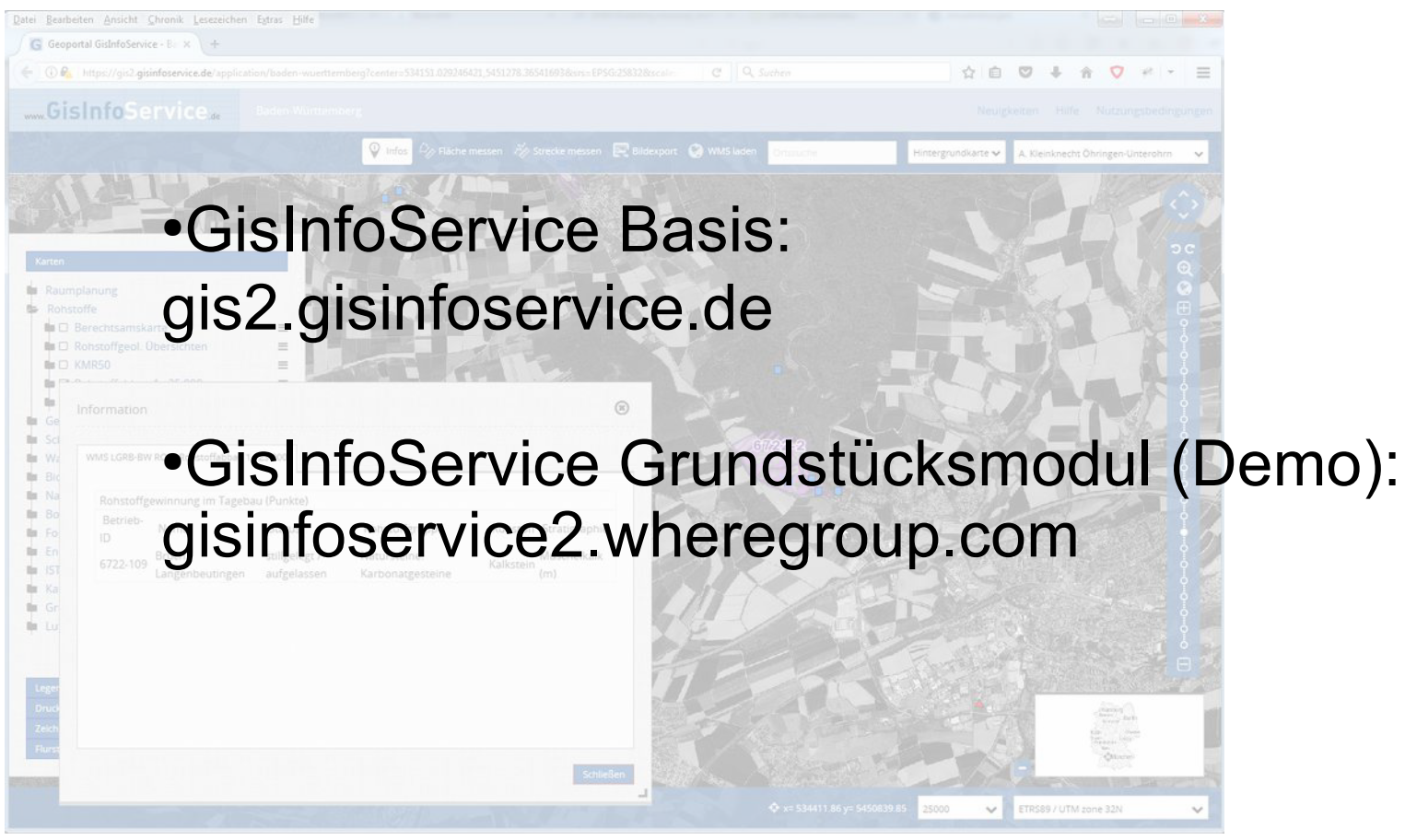

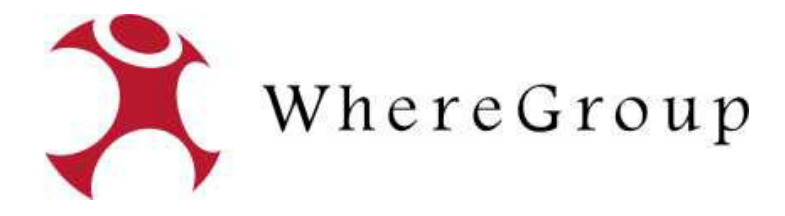

#### Anmeldung

| Anmeldung × (+                                |                      |                          |                   |      |
|-----------------------------------------------|----------------------|--------------------------|-------------------|------|
| (1) https://gis2.gisinfoservice.de/user/login |                      | C Q, Suchen              |                   | =    |
|                                               |                      |                          |                   |      |
|                                               |                      |                          |                   |      |
|                                               |                      |                          |                   | -    |
|                                               |                      |                          |                   |      |
|                                               | GisInfoSe            | rvice.de                 |                   |      |
|                                               |                      | Neue                     | Zugangsdaten; gis | xxxx |
|                                               | Anmeldung            |                          |                   |      |
|                                               | Benutzer:            |                          |                   |      |
|                                               | gis_113<br>Passwort: |                          |                   |      |
|                                               |                      |                          |                   |      |
|                                               | Passwort vergessen?  | Anmelden                 |                   |      |
|                                               |                      | the second states of the |                   |      |
|                                               |                      |                          |                   |      |
| NA 11 14                                      |                      |                          |                   |      |
| Mail mit neuen Zug                            | angsdaten wird v     | erschickt                |                   |      |
| Wenn man das Pa                               | sswort nicht mehr    | weiß                     |                   |      |
|                                               |                      |                          |                   |      |
|                                               |                      |                          |                   |      |
|                                               |                      |                          |                   |      |
|                                               |                      |                          |                   |      |

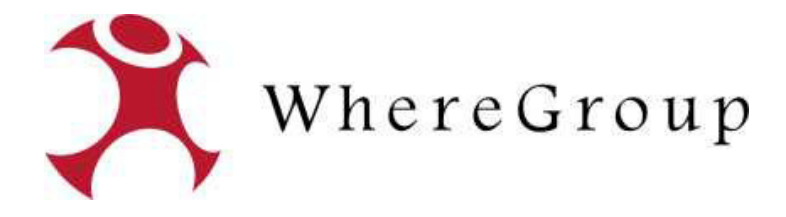

### Startbildschirm

| atei <u>B</u> earbeiten <u>A</u> nsicht <u>C</u> hro | onik Lesezeichen E <u>x</u> tras <u>H</u> ilfe                                   |                                                          |                             |                           |             |
|------------------------------------------------------|----------------------------------------------------------------------------------|----------------------------------------------------------|-----------------------------|---------------------------|-------------|
| G Anwendungen                                        | × (+                                                                             | 現代名言 法法法律工作                                              | a 10 c t                    |                           | A R 414 -   |
| 1 tops//gitegranie                                   | GisInfoS                                                                         | ervice                                                   |                             | Angemeldet als: gis_113 V |             |
|                                                      | <ul> <li>Anwendungen</li> <li>Datenquelle</li> <li>Benutzerverwaltung</li> </ul> | Anwendungen                                              | Passwor                     | t ändern/Abm              | nelden      |
|                                                      | <ul> <li>Benutzer</li> <li>Gruppen</li> </ul>                                    | Baden-Württemberg au<br>GisInfoService für Baden Württer | iden-wuerttemberg<br>niberg |                           |             |
|                                                      |                                                                                  | Bayern (ABBM) Dayern-abo                                 | m<br>1                      | Anwer                     | dung starte |
|                                                      | List                                                                             | e Ihrer Anwendung                                        | gen, je nach Verl           | bandszugehö               | rigkeit     |
|                                                      |                                                                                  |                                                          |                             |                           |             |

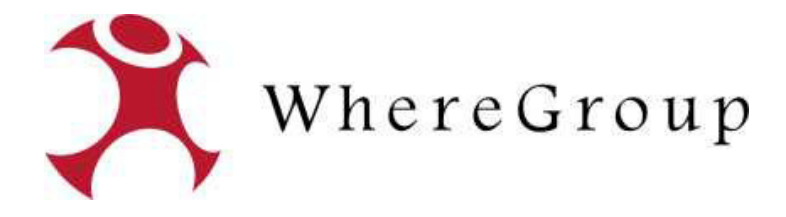

### Startbildschirm

| atei <u>B</u> earbeiten <u>A</u> nsicht <u>C</u> hro | onik Lesezeichen E <u>x</u> tras <u>H</u> ilfe                                   |                                                          |                             |                           |             |
|------------------------------------------------------|----------------------------------------------------------------------------------|----------------------------------------------------------|-----------------------------|---------------------------|-------------|
| G Anwendungen                                        | × (+                                                                             | 現代名言 法法法律工作                                              | a 10 c t                    |                           |             |
| 1 tops//gitegranie                                   | GisInfoS                                                                         | ervice                                                   |                             | Angemeldet als: gis_113 V |             |
|                                                      | <ul> <li>Anwendungen</li> <li>Datenquelle</li> <li>Benutzerverwaltung</li> </ul> | Anwendungen                                              | Passwor                     | t ändern/Abm              | nelden      |
|                                                      | <ul> <li>Benutzer</li> <li>Gruppen</li> </ul>                                    | Baden-Württemberg au<br>GisInfoService für Baden Württer | iden-wuerttemberg<br>niberg |                           |             |
|                                                      |                                                                                  | Bayern (ABBM) Dayern-abo                                 | m<br>1                      | Anwer                     | dung starte |
|                                                      | List                                                                             | e Ihrer Anwendung                                        | gen, je nach Verl           | bandszugehö               | rigkeit     |
|                                                      |                                                                                  |                                                          |                             |                           |             |

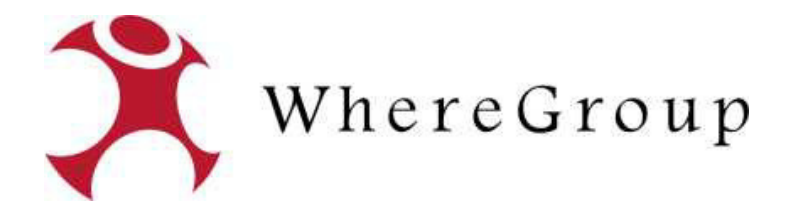

## Kartenanwendung

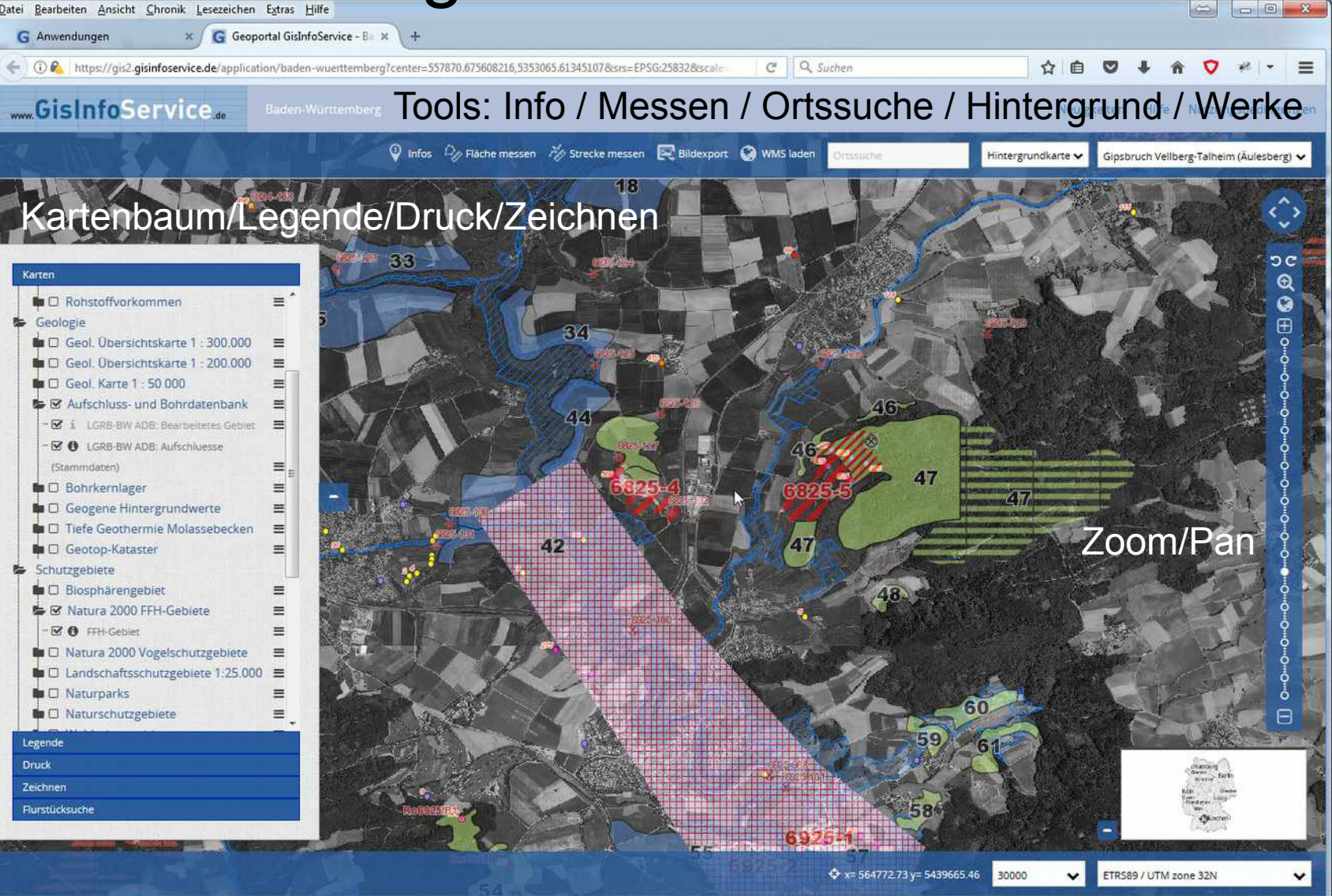

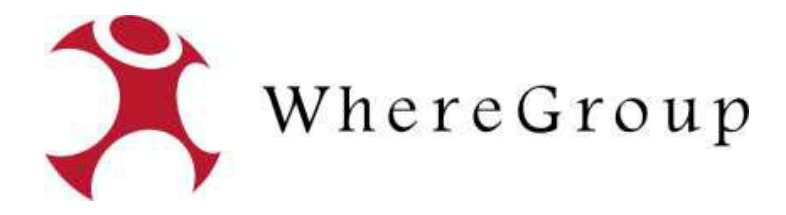

## Kartenanwendung

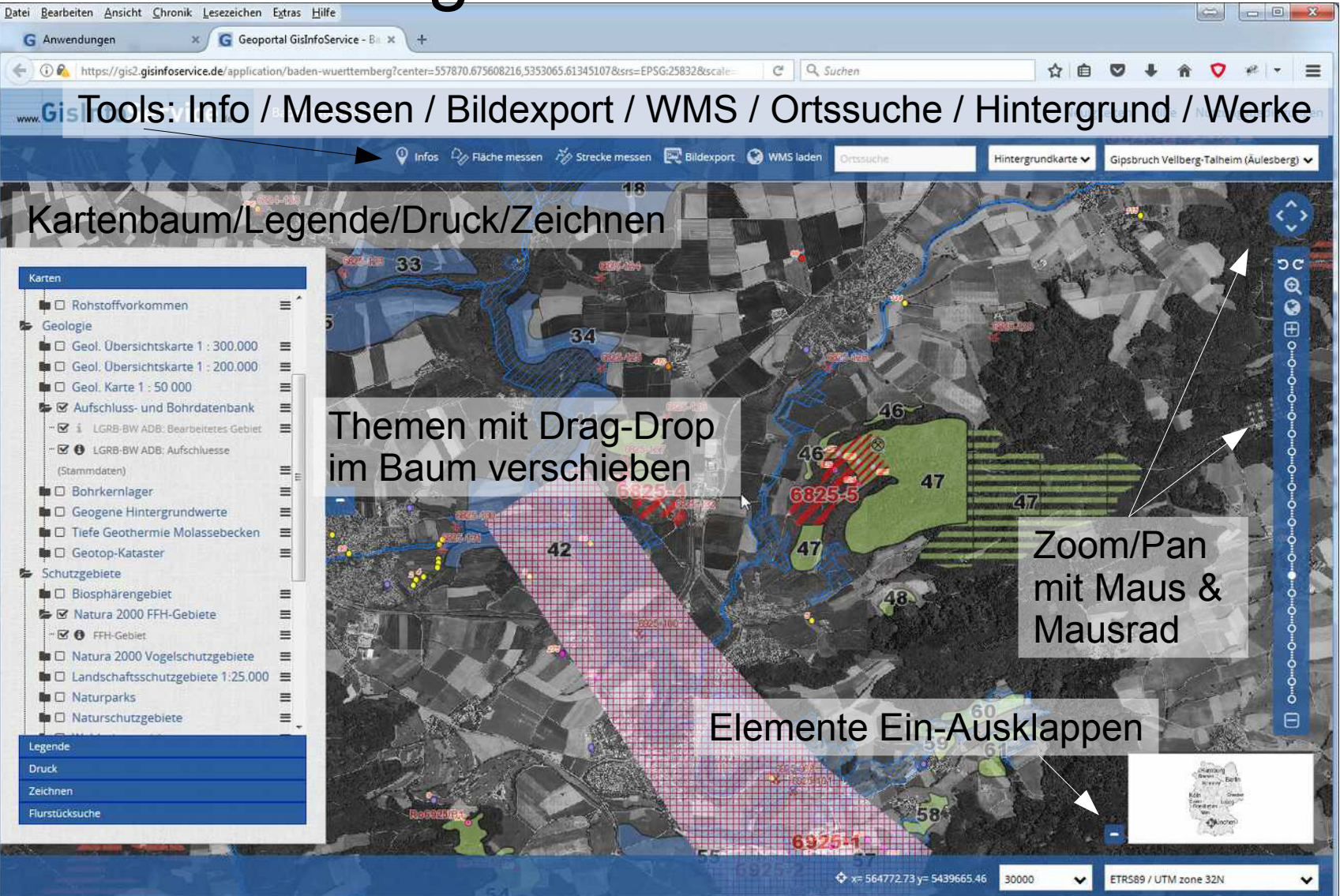

![](_page_8_Picture_0.jpeg)

## Kartenanwendung: Drucken

![](_page_8_Picture_2.jpeg)

![](_page_9_Picture_0.jpeg)

## Kartenanwendung: Zeichnen

![](_page_9_Picture_2.jpeg)

![](_page_10_Picture_0.jpeg)

### Grundstücksmodul & Mapbender 3

![](_page_10_Picture_2.jpeg)

![](_page_11_Picture_0.jpeg)

## Grundstücksmodul & Mapbender 3

| ( gisinfoservice2.w        | heregroup.com/application/baden-wu  | erttemberg?center=529343.308827961,5373739.54592317 <i>8</i> csrs=EP\$G:25832 <i>8</i> cs | C Q Suchen | ☆ 自 ♥ ♣ ♠ ♥ •                                          |
|----------------------------|-------------------------------------|-------------------------------------------------------------------------------------------|------------|--------------------------------------------------------|
| GisInfoSer                 | rvice <sub>.de</sub> Baden-Württe   | nberg Karte Grundstücksmodul                                                              | Anme       | ldung im GM über der                                   |
| iste GM                    | Personen Genehmigungen              | Dokumente Kontakte Konfiguration Reports                                                  |            | Projektauswahi: Demo-BW ad                             |
|                            |                                     |                                                                                           |            |                                                        |
| 083411-000-01649/000       | Flurstück ändern 🔞                  |                                                                                           |            |                                                        |
| Flurstück bearbeiten       | Thurstuck undern 👻                  |                                                                                           |            |                                                        |
| Pacht (1)                  | Stammdaten Grundbu                  | ch Buchhaltung Zuordnungen                                                                |            |                                                        |
|                            | Flurstücks-Kennziffer               | 082411 000 01640 (000 🚳 Rearbeiting abore                                                 | chlossen   | Informationsbaum                                       |
| Kauf (3)                   | Flurstücks Kennziffer Interr        | 065411-000-01649/000 S                                                                    | Gilossen   | 🗄 🧮 Personen (6)                                       |
| Relastion (1)              | Kreis                               | \                                                                                         |            | Eigentümergemeinschaft B                               |
|                            | Kreisschlüssel                      | [                                                                                         |            | Martina Schleuserhaus, Ba     Turgeordnete Personen (1 |
| Abgang (1)                 | Gemeinde                            | Linkenheim-Hochstetten                                                                    |            | e 🎽 Pachten (6)                                        |
|                            | Gemeindeschlüssel                   | 8215105                                                                                   |            | 🖹 🧮 Käufe (3)                                          |
| Flurstück-Datenblatt (Web) | Gemarkung                           | Linkenheim                                                                                |            | Abgange (1)     Kontakte (1)                           |
|                            | Gemarkungsschlüssel *               | 3411                                                                                      |            | 🖭 📫 Stefan Mustermann (Verkä                           |
| Flurstück löschen          | Straßenname                         | 511                                                                                       |            | + Frank Muschelkalk, Baufix                            |
|                            | Straßenschlüssel                    | [                                                                                         |            | gmbh A.R.(Scholterhaus)                                |
|                            | Gewann                              |                                                                                           |            | 🐮 🧮 Dokumente (1)                                      |
|                            | Eluc.Nr                             | 0                                                                                         |            | Globalorojekt                                          |
|                            | Fluestice *                         | 1640                                                                                      |            | - Est                                                  |
|                            | Fluestücke-Tail                     | 0                                                                                         |            | Demo-BW                                                |
|                            | Hausoummer/7usätze                  |                                                                                           |            | Einkenneim see                                         |
|                            | Fluckarte                           |                                                                                           |            | · · · · · · · · · · · · · · · · · · ·                  |
|                            | TURKITC                             | Personentyo filtern pach                                                                  |            | 5                                                      |
|                            |                                     | Personenliste durchsuchen nach                                                            | 1520       |                                                        |
|                            | Eigentümer                          | Eigentümergemeinschaft [32]                                                               | •          | Im GM koine Änderu                                     |
|                            |                                     | 🔊 🔮                                                                                       |            |                                                        |
|                            | Datum Erwerb                        |                                                                                           |            |                                                        |
|                            | Flurstücks-Fläche [m <sup>2</sup> ] | 941461.87                                                                                 |            |                                                        |
|                            | Grundstücksart                      | Fremdgrundstück öffentlich                                                                |            |                                                        |
|                            | Nutzungsart                         | forstliche Nutzung                                                                        | •          |                                                        |
|                            | 14/Laborato a film and              | Tauch                                                                                     | 1000       |                                                        |
|                            | wirtschaltsart                      | Tabsch                                                                                    | 1.51       |                                                        |

![](_page_12_Picture_0.jpeg)

### Grundstücksmodul & Mapbender 3

![](_page_12_Picture_2.jpeg)